- ご利用開始手順 -

## 【手順1】一般社団法人発明推進協会の WEB サイトにアクセスして、右下図の矢印で示した場所にあるボタンをクリ ックしてください。

 ≪一般社団法人発明推進協会の WEB サイトへのア クセス方法について≫ インターネットブラウザを起動し、ブラウザ画面上部 のアドレスバーに以下 URL を入力。

http://www.jiii.or.jp/

もしくは Google、Yahoo!などの検索エンジンで「発 明推進協会」で検索。

② ≪サイトにアクセスした後について≫
 トップページ右下部にある「請求書等 配信先の
 メールアドレスご登録はこちら」のボタンをクリック
 (右図参照)

| 一般社団法人                  | 登明推進協会                                                                                                    | サイトマッフト                                              | 059   Eng             |
|-------------------------|----------------------------------------------------------------------------------------------------|------------------------------------------------------|-----------------------|
| pan institute for Promo | · 元中门住住(四云)                                                                                                    | Google ##                                            | 8                     |
| 発明経進協会につい               | 情報公開 入会のご案内                                                                                                    | 地域の発明協会 お                                            | 開合わせ                  |
| 諸外国における出<br>外国産<br>管理マ  | #管理をサポート<br>知度順<br>コアル<br>研修_海外調                                                                               | ザイスト)<br>単程<br>全角形の                                  | 17th )                |
| Weby                    |                                                                                                    | 1言之不十日                                               | スポット講座分               |
| 出職に関するフロー<br>官庁発行の書類サン  | Fャートや提出書類・  編  産  薬  財  産  種  の  基  で  あ  の  基  ー  パ  リ  条約  と  T  F                                           | 本条約<br>RIPS協定- トワンストップ                               | サービス                  |
| 741110000000            | ● 特許協力条約(                                                                                                    |                                                      | のご案内                  |
| / × y //Loninemo        | の活用  2月よ                                                                                                    |                                                      | 明会(セミナ・               |
| 新着情報                    |                                                                                                    | O-覧をみる ▶ 免明契助活動                                      | の調査研究                 |
|                         | the second second second second second second second second second second second second second second second s | <ul> <li>IPコレギウ</li> </ul>                           | 4                     |
| 2021/                   | 1/12 1/1-ジョウを注意してたけしました。<br>1/01 公司3年年初的財産活用時及務会センナー事業 初約                                                      | ● 単語及び開発                                             | 特に関する資料               |
| NitHIN 2021/            | 10/29 「令和3年改正 知約於產権法文集 令和4年1月1日                                                                                | 施行族」を発行しま                                            |                       |
|                         | Litter.                                                                                                    | INPIT 東京都知                                           | 財総合支援室                |
| 2021/                   | (0/28 「知時成年修 書外課程」の受付を開始しました。           10/20 地域と特称さをはなくべいと「つけだる特徴方向 KA                                        | Asia-Pacif                                           | ic Industria          |
| ENGINE ANY IN           | 中1_(11月11日(木)).                                                                                                | Froperty Ce                                          | interGurici           |
| E61418 2021/            | (0/14 オンライン特徴「【産学連携と気材】共同酸性・受助<br>財政扱いの注意点」Part 3を公開しました。                                                      | 開充においての知                                             | 5372                  |
| 1HS-308 2021/           | (0/07 「知約制度スポット講座(オンラインLIVE配信)」2<br>付を開始しました。                                                                  | 021年12月分の受 おすすめ                                      | のサービス                 |
| #·劳·满趣 2021/            | (0/07 オンライン特徴「「建学連携と気材」共同開発・受知<br>財政扱いの注意点」Part 2を公開しました。                                                      | ○研究においての知 ▶ 公開技報・ホ                                   | ームページ登録               |
| 198-1818 2021/          | 10/04 (時別企画講座) 2021年10月・11月分の受付を開始                                                                             | * 外国産業財産                                             | 権管理マニュ7               |
| 11-12-18 a 2021/        | 19/30 オンライン特徴「10学連携と知時1 共同開発・受託                                                                                | 研究においての知 ト 知時財産権利                                    | ARM                   |
| 2021/                   |                                                                                                    | ● 倉庫ダウンロ                                             | - FIRM                |
| and the second          | THE TRACEMENT OF THE CASE                                                                                      | ► REMANDA                                            | の本                    |
| 間違リンク                   |                                                                                                    | ○ リンク集をみる ► オーディオブ                                   | 77                    |
|                         | 10000000000000000000000000000000000000                                                                         | ■日本のイノバーション<br>▶ 特許公権項の                              | 皮写サービス                |
| A mittant               | ar AU-Eliter (Bar                                                                                              | (1)語 1920-119882<br>(1)話刊(1)((人生)(1)((なん))) ・ 公開一種ダウ | シロードサービ               |
| 10月前日 70デューヤー<br>注意業品   | - 2010年度70万ユーヤー発展<br>連集第四ホームページです。 人村民生活力                                                                      | ▶ メールマガジ<br>温祉人が増い<br>ペイトアマ                          | ン(中込・解剖               |
|                         | 2021時日・清極フェアねコ                                                                                                 | 請求書等<br>メールン                                         | 配信先の<br>アドレス<br>服はこちら |

【手順2】以下のメールアドレス入力画面が表示されますので、ご登録されるお客様のメールアドレスをご入力のうえ 『送信する』ボタンをクリックしてください(複数のメールアドレスの登録をご希望の場合は、手順2~6の要領で代表 のメールアドレスを登録後に、3頁をご参照のうえ、サブメールアドレスを3件まで登録することができます)。

【手順3】手順2で入力したメールアドレス宛に届いた、件名『【Web 帳票サービス(発明推進協会)】仮登録通知メール』を開き、記載された URL をクリックしてください。

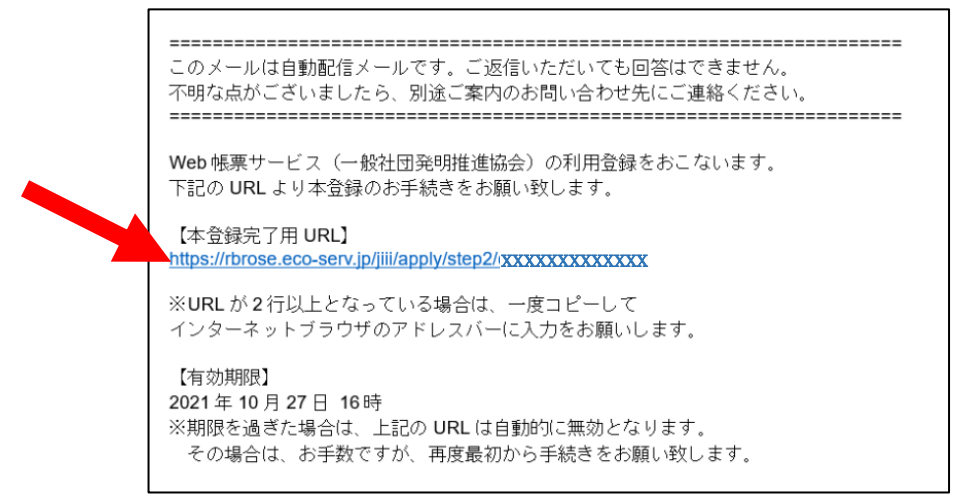

【手順4】本サービスの利用規約をご確認いただき、『「利用規約」と「個人情報の取り扱いについて」に同意します。』 にチェックをいれて『次へ』ボタンをクリックしてください。

|                                                                                                    | EP3 STEP4                                                                                                    |
|----------------------------------------------------------------------------------------------------|----------------------------------------------------------------------------------------------------|
| ステルアドレスの安藤 和JHHXRAJUの解説 お客1<br>以下を確認の上、「次へ」ボタンを押してください。<br>個人情報の取り扱いについて                                                                                                    | こちらをクリックすると、発明推進協会の個人情<br>護に関する基本方針が、新規タブで表示される                                                                        |
| Web帳票サービス(以下、「本サービス)といいます。)を利用して一般社<br>といいます。)より帳票を受領する者(以下「利用者」といいます。)は本<br>お、本サービスをご利用いただいている場合は、本利用規約にご同意された<br>第1条(サービス内容)<br>本サービスは利用者に限り利用することができます。本サービスにて、当協<br>ダウンロード等を行うことができます。<br>当協会は、利用者に対して、本サービスの提供をもって、書面での帳票送付<br>第2条(料金)<br>本サービスの利用料金は無料とします。ただし、本サービスにアクセスする | 回法人発明推進協会(以下「当協会」<br>利用規約を遵守するものとします。な<br>ものと判断させていただきます。<br>会が発行する帳票情報の閲覧、データ<br>に代えて取り扱うものとします。<br>際の通信費等は利用者の負担となりま |
| す。<br>第3条 (ID・パスワード等の管理)                                                                                                    | こちらをクリックすると、本サービス利用規約の全                                                                                                |

【手順5】入力欄に以下(1)~(3)の情報を入力した後、『登録]ボタンをクリックしてください。

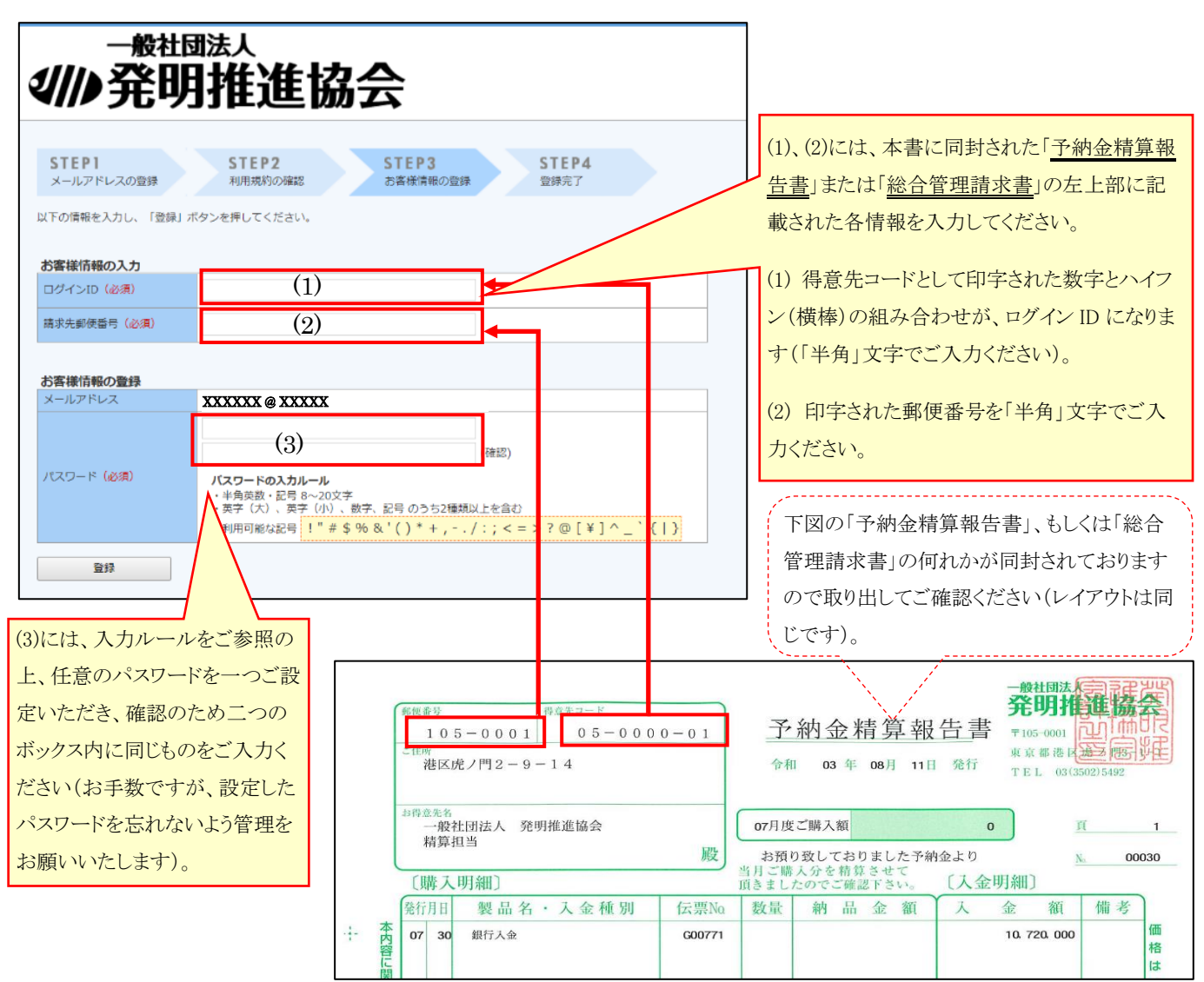

【手順6】『【Web 帳票サービス(発明推進協会)】アカウント開設完了のご案内』メールが届きましたら、ご登録は完了です。

## 【 メールアドレスの変更・複数のメールアドレスの登録をご希望の方はご確認ください】

## 手順6で届いたメールの下部に記載された URL をクリックして、ログイン後の右上の『アカウント設定』から追加・修正 を行ってください。

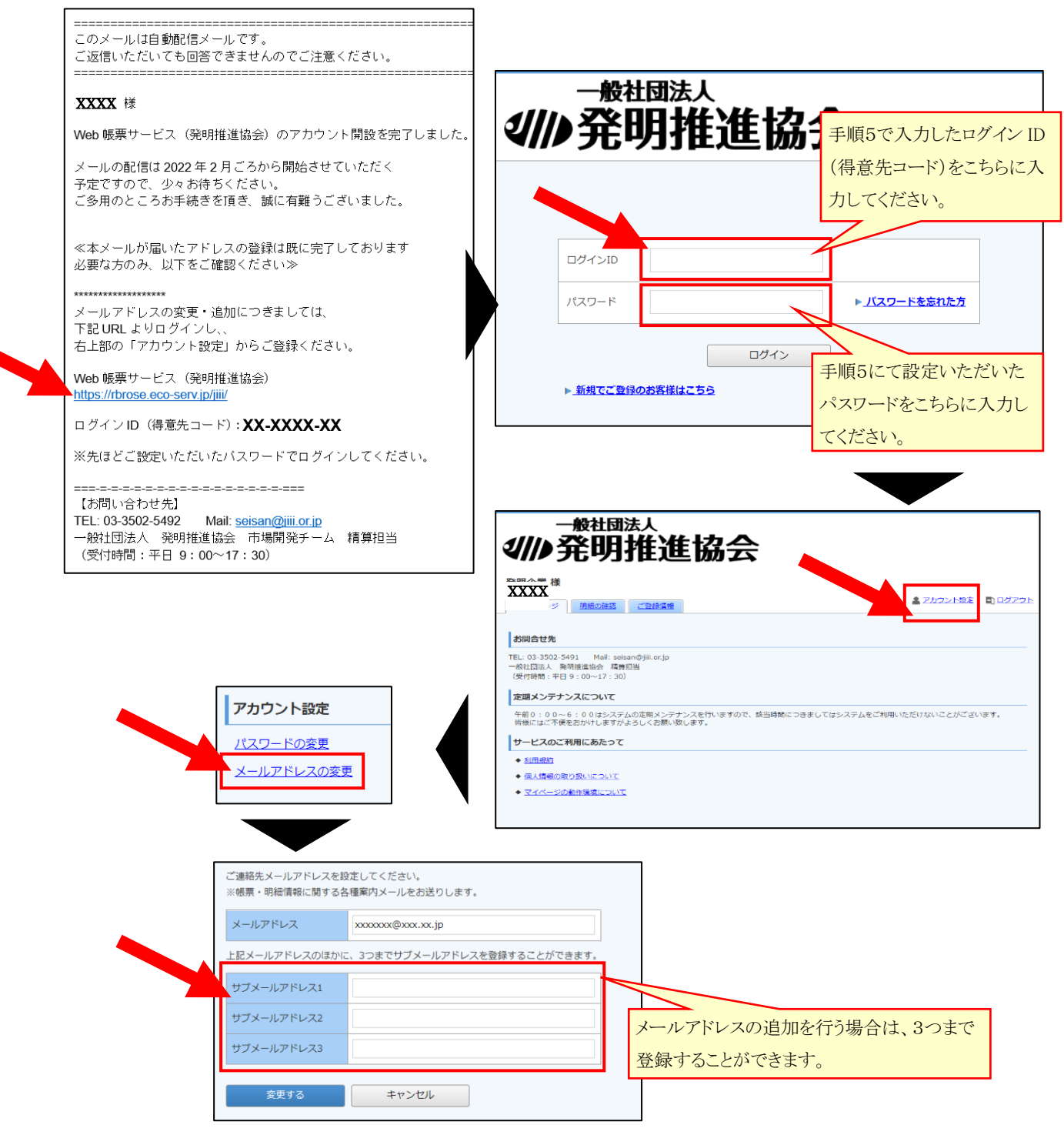

※メールアドレスの変更を行った際、代表アドレスあてに件名『【Web 帳票サービス(発明推進協会)】メール アドレス変更のご案内』が送られます。10 分以上経ってもこのメールが届かない場合は、代表アドレスを誤 って入力している可能性がございます、再度メールアドレスの変更画面からご確認をお願いいたします。

≪次ページに実際の運用開始後のサンプル画面を掲載いたします≫

## - 運用開始後のメール文面等のサンプル -

毎月、URL を記載したメールとパスワードを記載したメールの2通が配信されます、それを用いて毎月の請求のPDF データをダウンロードしていただく形式になります。

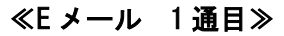

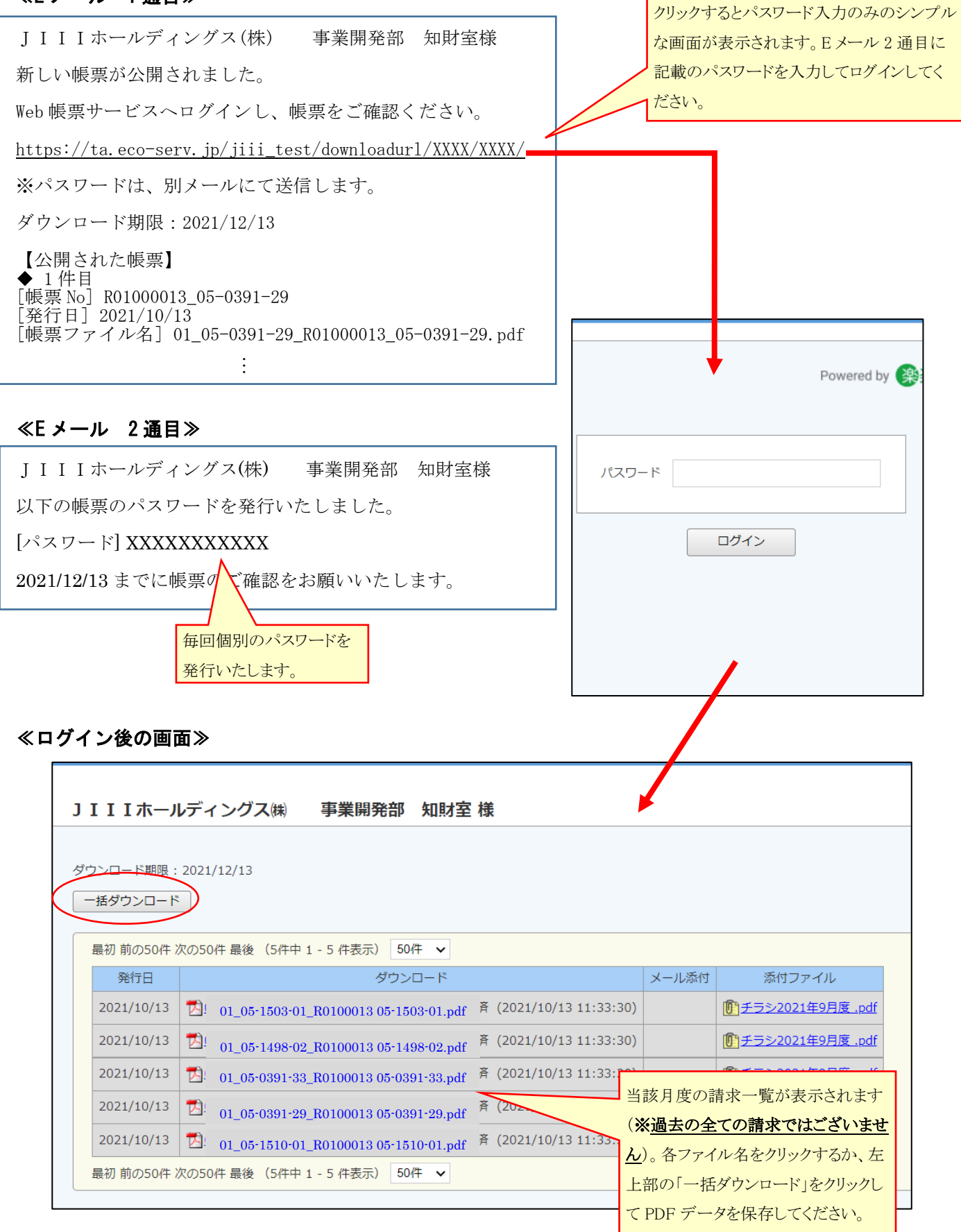